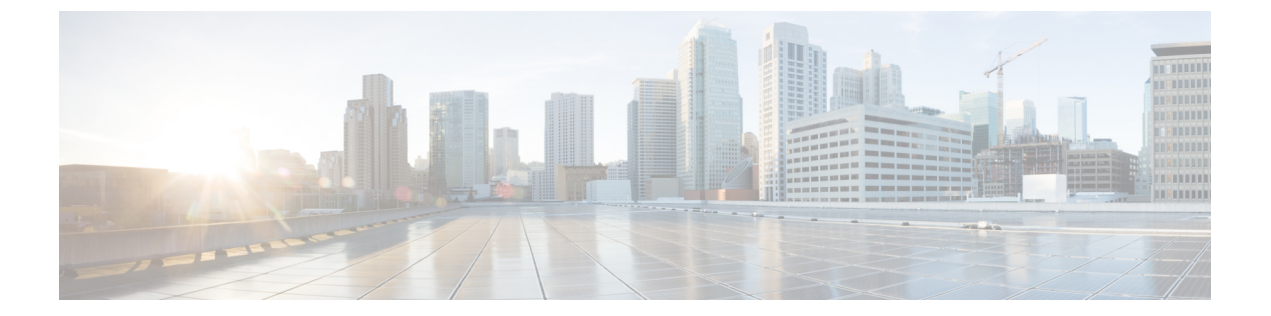

# ドメイン管理

次のトピックでは、ドメインを使用してマルチテナンシーを管理する方法について説明しま す。

- ・ドメインを使用したマルチテナンシーの概要 (1ページ)
- ・ドメインの管理 (5ページ)
- •新しいドメインの作成 (6ページ)
- ・ドメイン間のデータの移動 (7ページ)
- ・ドメイン間のデバイスの移動 (8ページ)

### ドメインを使用したマルチテナンシーの概要

Firepowerシステムでは、ドメインを使用したマルチテナンシーを実装できます。ドメインは、 管理対象デバイス、構成、およびイベントへのユーザアクセスをセグメント化します。最上位 の[グローバル (Global)]ドメインの下に、2つまたは3つのレベルで最大50個のサブドメイ ンを作成できます。

Firepower Management Center にログインすると、現在のドメインと呼ばれる単一ドメインにロ グインします。ユーザアカウントによっては、他のドメインに切り替えることができる場合が あります。

ユーザロールによる制限に加えて、現在のドメインレベルによってさまざまな Firepower システム設定の変更が制限される場合もあります。システム ソフトウェア アップデートなどのほ とんどの管理タスクは、グローバル ドメインに制限されます。

その他のタスクは、サブドメインがないドメインであるリーフドメインに制限されます。たと えば、各管理対象デバイスをリーフドメインと関連付け、そのリーフドメインのコンテキス トからデバイス管理タスクを実行する必要があります。

 $\mathcal{P}$ 

**ヒント** このガイドの各タスクトピックには、タスクを実行できるドメイン レベルを示すサポートさ れるドメイン数という値があります。 各リーフ ドメインは、そのリーフ ドメインのデバイスで集められた検出データに基づいて独 自のネットワーク マップを作成します。管理対象デバイスによって報告されたイベント(接 続、侵入、マルウェアなど)もデバイスのリーフ ドメインに関連付けられます。

#### 1ドメイン レベル:グローバル

マルチテナンシーを設定しない場合、すべてのデバイス、構成、およびイベントはグローバル ドメインに属します。グローバルドメインは、このシナリオの場合はリーフドメインでもあ ります。ドメイン管理を除き、サブドメインを追加するまでは、ドメイン固有の構成および分 析オプションは非表示になります。

#### 2ドメインレベル:グローバル、セカンドレベル

2レベルのマルチドメイン展開では、グローバルドメインには直接の子孫ドメインのみがあり ます。たとえば、マネージドセキュリティサービスプロバイダー(MSSP)は、1つのFirepower Management Center を使用して複数の顧客のネットワークセキュリティを管理できます。

- MSSPの管理者は、グローバルドメインにログインして、すべての顧客の展開を管理できます。
- 各顧客の管理者は、サブドメインと呼ばれるセカンドレベルにログインして、その組織に 適用されるデバイス、構成、およびイベントのみを管理できます。これらのローカル管理 者は、MSSPの他の顧客の展開を表示したり、その環境に影響を与えることはできません。

#### 3ドメイン レベル:グローバル、セカンドレベル、サードレベル

3レベルのマルチドメイン展開では、グローバルドメインにはサブドメインがあり、そのうち 少なくとも1つに独自のサブドメインがあります。前の例を拡張するには、MSSP顧客(すで にサブドメインに制限されている)がその展開をさらにセグメント化しようとしているシナリ オを考えてみます。この顧客は、2つのクラスのデバイス(ネットワークエッジに配置されて いるデバイスと内部に配置されているデバイス)を個別に管理しようとしています。

- ・顧客の管理者はセカンドレベルのサブドメインにログインして、顧客の展開全体を管理できます。
- ・顧客のエッジネットワークの管理者は、サードレベル(リーフ)ドメインにログインして、ネットワークエッジに展開されているデバイスに適用されるデバイス、構成、およびイベントのみを管理できます。同様に、顧客の内部ネットワークの管理者は、別のサードレベルドメインにログインして、内部のデバイス、構成、およびイベントを管理できます。エッジと内部の管理者は、互いの展開を表示できません。

### ドメインの用語

このマニュアルでは、ドメインおよびマルチドメイン展開を説明する際に次の用語を使用しま す。

#### グローバル ドメイン

マルチドメイン展開でのトップレベルドメイン。マルチテナンシーを設定しない場合、す べてのデバイス、設定、およびイベントはグローバルドメインに属します。グローバル ドメインの Administrators は、Firepower システム全体の導入を管理できます。

#### サブドメイン

第2または第3レベルのドメイン。

#### 第2 レベル ドメイン

グローバル ドメインの子。第2レベル ドメインは、リーフ ドメインにするか、サブドメ インを持つことができます。

#### 第3レベル ドメイン

第2レベルドメインの子。第3レベルドメインは常にリーフドメインです。

#### リーフ ドメイン

サブドメインを持たないドメイン。各デバイスはリーフドメインに属している必要があり ます。

#### 子孫ドメイン

階層の現在のドメインから下のドメイン。

#### 子ドメイン

ドメインの直接子孫。

#### 先祖ドメイン

現在のドメインより上にある同じ系統のドメイン。

#### 親ドメイン

ドメインの直接先祖。

#### 兄弟ドメイン

同じ親を持つドメイン。

#### 現在のドメイン

現在ログインしているドメイン。システムでは、Webインターフェイスの右上のユーザ名 の前に現在のドメイン名が表示されます。ユーザロールが制限されている場合を除き、現 在のドメインの設定を編集できます。

### ドメインのプロパティ

ドメインのプロパティを変更するには、そのドメインの親ドメインの Administrator アクセス権 が必要です。

#### 名前(Name)と説明(Description)

各ドメインには、その階層内に一意の名前が必要です。説明は任意です。

#### 親ドメイン(Parent Domain)

第2および第3レベルのドメインには親ドメインがあります。ドメインを作成した後にド メインの親を変更することはできません。

#### デバイス

リーフドメインにのみデバイスを含めることができます。つまり、1つのドメインにはサ ブドメインまたはデバイスを含めることができますが、両方を含めることはできません。 非リーフドメインが直接デバイスを制御している展開を保存することはできません。

ドメイン エディタで、ドメイン階層の現在の場所に応じて、Web インターフェイスに使用可能な選択されたデバイスが表示されます。

#### ホスト制限(Host Limit)

Firepower Management Center がモニタでき、ネットワーク マップに保存できるホストの 数。モデルによって異なります。マルチドメイン展開では、リーフドメインは使用可能な モニタされたホストのプールを共有しますが、個別のネットワーク マップを持っていま す。

各リーフ ドメインがネットワーク マップに値を入力できるように、ホスト制限を各サブ ドメイン レベルで設定できます。ドメインのホスト制限を 0 に設定すると、ドメインは 一般的なプールで共有します。

ホスト制限を設定すると、各ドメインレベルで異なる効果があります。

- リーフ:リーフドメインの場合、ホスト制限は単に、リーフドメインがモニタできるホスト数の制限です。
- 第2レベル:第3レベルのリーフドメインを管理する第2レベルのドメインの場合、ホスト制限は、リーフドメインがモニタできるホストの総数を表します。リーフドメインは、使用可能なホストのプールを共有します。
- グローバル:グローバルドメインの場合、ホスト制限は、Firepower Management Center がモニタできるホストの総数に等しくなります。変更することはできません。

サブドメインのホスト制限の合計を、親ドメインのホスト制限より多くすることができま す。たとえば、グローバルドメインのホスト制限が150,000の場合、複数のサブドメイン を設定して、それぞれのホスト制限を100,000にすることができます。これらのドメイン のいずれか(すべてではない)が100,000のホストをモニタできます。

ホスト制限に到達した後に新しいホストを検出すると、ネットワーク検出ポリシーが制御 を行います。新しいホストをドロップするか、または長期間非アクティブになっているホ ストを置換することができます。各リーフドメインには独自のネットワーク検出ポリシー があるため、各リーフドメインは、システムが新しいホストを検出すると、独自の動作を 制御します。 ドメインのホスト制限を軽減した場合に、そのネットワークマップに新しい制限より多く のホストが含まれている場合、システムは最も長い間非アクティブになっているホストを 削除します。

#### 関連トピック

Firepower システムのホスト制限

ネットワーク検出のデータ ストレージ設定

### ドメインの管理

| スマート ライセ | 従来のライセン | サポートされる | サポートされる  | アクセス(Access) |
|----------|---------|---------|----------|--------------|
| ンス       | ス       | デバイス    | ドメイン     |              |
| 任意(Any)  | 任意(Any) | 任意(Any) | 任意 (Any) | Admin        |

ドメインのプロパティを変更するには、そのドメインの親ドメインへの管理者アクセス権が必要です。

#### 手順

- ステップ1 [システム (System)]>[ドメイン (Domains)]を選択します。
- ステップ2 次のようにドメインを管理します。
  - ・追加:[ドメインの追加(Add Domain)]をクリックするか、または親ドメインの横にある [サブドメインの追加(Add Subdomain)]アイコンをクリックします(新しいドメインの 作成(6ページ)を参照)。
  - ・編集:変更するドメインの横にある編集アイコン(
     ◇)をクリックします(ドメインのプロパティ(3ページ)を参照)。
  - ・削除する空のドメインの横にある削除アイコン(□)をクリックして、選択内容を 確認します。宛先ドメインを編集することによって、削除するドメインからデバイスを移 動します。
- **ステップ3** ドメイン構造への変更を行い、すべてのデバイスをリーフ ドメインに関連付けたら、[保存 (Save)]をクリックして変更を実行します。
- ステップ4 プロンプトが表示されたら、追加の変更を行います。
  - リーフドメインを親ドメインに変更した場合は、古いネットワークマップを移動または 削除します(ドメイン間のデータの移動(7ページ)を参照)。
  - ・ドメイン間でデバイスを移動し、新しいポリシーおよびセキュリティゾーンまたはイン ターフェイスグループを割り当てる必要がある場合は、ドメイン間のデバイスの移動( 8ページ)を参照してください。

#### 次のタスク

- 新しいドメインのユーザロールとポリシー(アクセス制御、ネットワーク検出など)を設定します。必要に応じてデバイスのプロパティを更新します。
- ・設定変更を展開します。設定変更の展開を参照してください。

### 新しいドメインの作成

| スマート ライセ | 従来のライセン | サポートされる | サポートされる                 | アクセス(Access) |
|----------|---------|---------|-------------------------|--------------|
| ンス       | ス       | デバイス    | ドメイン                    |              |
| 任意(Any)  | 任意(Any) | 任意(Any) | グローバルおよ<br>びセカンドレベ<br>ル | Admin        |

最上位の[グローバル(Global)]ドメインの下に、2つまたは3つのレベルで最大50個のサブ ドメインを作成できます。

ドメイン設定を実装する前に、リーフドメインにすべてのデバイスを割り当てる必要がありま す。リーフドメインにサブドメインを追加すると、ドメインはリーフドメインではなくなる ので、デバイスを再度割り当てる必要があります。

#### 手順

- ステップ1 グローバルまたはセカンドレベルドメインで、[システム (System)]>[ドメイン (Domains)] を選択します。
- ステップ2 [ドメインの追加(Add Domain)]をクリックするか、または親ドメインの横にある [サブドメ インの追加(Add Subdomain)]アイコンをクリックします。
- ステップ3 [名前 (Name)] と [説明 (Description)] に入力します。
- ステップ4 [親ドメイン (Parent Domain)]を選択します。
- ステップ5 [デバイス (Devices)]タブで、ドメインに追加する[使用可能なデバイス (Available Devices)] を選択し、[ドメインに追加 (Add to Domain)]をクリックするか、または[選択されたデバイ ス (Selected Devices)]のリストにドラッグアンドドロップします。
- **ステップ6** 必要に応じて、[詳細設定(Advanced)]タブをクリックして、新しいドメインがモニタできる ホスト数を制限します(ドメインのプロパティ (3ページ) を参照)。

ステップ7 [保存(Save)]をクリックして、ドメイン管理ページに戻ります。 デバイスが非リーフドメインに割り当てられている場合は、システムによって警告が表示され ます。これらのデバイスに新しいドメインを作成するには、[新しいドメインの作成(Create New Domain)]をクリックします。デバイスを既存のドメインに移動する予定がある場合は、 [未割り当てのままにする(Keep Unassigned)]をクリックします。

**ステップ8** ドメイン構造への変更を行い、すべてのデバイスをリーフ ドメインに関連付けたら、[保存 (Save)]をクリックして変更を実行します。 ステップ9 プロンプトが表示されたら、追加の変更を行います。

- リーフドメインを親ドメインに変更した場合は、古いネットワークマップを移動または 削除します(ドメイン間のデータの移動(7ページ)を参照)。
- ・ドメイン間でデバイスを移動し、新しいポリシーおよびセキュリティゾーンまたはイン ターフェイスグループを割り当てる必要がある場合は、ドメイン間のデバイスの移動( 8ページ)を参照してください。

#### 次のタスク

- 新しいドメインのユーザロールとポリシー(アクセス制御、ネットワーク検出など)を設定します。必要に応じてデバイスのプロパティを更新します。
- ・設定変更を展開します。設定変更の展開を参照してください。

### ドメイン間のデータの移動

| スマート ライセ | 従来のライセン  | サポートされる  | サポートされる  | アクセス(Access) |
|----------|----------|----------|----------|--------------|
| ンス       | ス        | デバイス     | ドメイン     |              |
| 任意 (Any) | 任意 (Any) | 任意 (Any) | 任意 (Any) | Admin        |

イベントおよびネットワーク マップがリーフ ドメインに関連付けられているため、リーフ ド メインを親ドメインに変更する場合は、2 つの選択肢があります。

- ネットワークマップおよび関連付けられているイベントを新しいリーフドメインに移動します。
- ネットワークマップは削除しますが、イベントは保持します。この場合、システムが必要に応じてまたは設定されているようにイベントをプルーニングするまで、イベントは親ドメインに関連付けられたままとなります。または、古いイベントを手動で削除できます。

#### 始める前に

・以前のリーフドメインが現在の親ドメインになるドメイン設定を実行します(ドメインの管理(5ページ)を参照)。

#### 手順

**ステップ1**現在親ドメインである以前のリーフドメインそれぞれに対し、2つの選択肢があります。

・親ドメインのイベントおよびネットワークマップを継承するには、新しいリーフドメインを選択します。

 親ドメインのネットワークマップを削除するが、古いイベントは保持する場合は、[なし (None)]を選択します。

**ステップ2**[保存(Save)]をクリックします。

次のタスク

• 設定変更を展開します。設定変更の展開を参照してください。

## ドメイン間のデバイスの移動

| スマート ライセ | 従来のライセン | サポートされる | サポートされる                 | アクセス(Access) |
|----------|---------|---------|-------------------------|--------------|
| ンス       | ス       | デバイス    | ドメイン                    |              |
| 任意(Any)  | 任意(Any) | 任意(Any) | グローバルおよ<br>びセカンドレベ<br>ル | Admin        |

ドメイン間でデバイスを移動すると、デバイスに適用された設定とポリシーに影響する可能性 があります。システムは実行できる内容を自動的に保持および更新し、実行できない内容を削 除します。

リモート アクセス VPN ポリシーをデバイスに割り当てるときは、ターゲット ドメインがリ モート アクセス VPN の設定されているドメインの子孫である場合のみ、ドメイン間でデバイ スを移動できます。

デバイスは、デバイス上の登録済み証明書を削除することなく子ドメインに移動できます。

具体的には次のとおりです。

- 移動したデバイスに割り当てられた正常性ポリシーが新しいドメインでアクセス不能の場合、新しい正常性ポリシーを選択できます。
- 移動したデバイスに割り当てられたアクセスコントロールポリシーが有効でない場合、 または新しいドメインでアクセスできない場合は、新しいポリシーを選択します。すべて のデバイスに、割り当てられたアクセスコントロールポリシーが必要です。
- •移動したデバイス上のインターフェイスが、新しいドメインでアクセスできないセキュリ ティゾーンに属している場合は、新しいゾーンを選択できます。
- インターフェイスは、以下から削除されます。
  - 新しいドメインでアクセス不能で、アクセス コントロール ポリシーで使用されていないセキュリティゾーン。
  - すべてのインターフェイスグループ。

デバイスでポリシーの更新が必要だが、ゾーン間でインターフェイスを移動する必要がない場 合は、ゾーン設定が最新であることを示すメッセージが表示されます。たとえば、デバイスの インターフェイスが共通の先祖ドメインに設定されているセキュリティゾーンに属している場 合は、サブドメインからサブドメインにデバイスを移動する場合はゾーン設定を更新する必要 はありません。

#### 始める前に

 ・デバイスをドメインからドメインに移動し、次に新しいポリシーとセキュリティゾーンを 割り当てる必要があるドメイン構成を実装します(ドメインの管理(5ページ)を参照)。

#### 手順

- ステップ1 [デバイスの移動(Move Devices)]ダイアログボックスの[設定するデバイスの選択(Select Device(s) to Configure)]の下で、設定するデバイスをオンにします。
  同じ正常性ポリシーとアクセス コントロール ポリシーを割り当てるには、複数のデバイスを オンにします。
- ステップ2 デバイスに適用する[アクセスコントロールポリシー(Access Control Policy)]を選択するか、 または新しいポリシーを作成するには[新しいポリシー(New Policy)]を選択します。
- ステップ3 デバイスに適用する [正常性ポリシー(Health Policy)]を選択するか、またはデバイスに正常 性ポリシーを適用しないままにするには [なし(None)]を選択します。
- ステップ4 インターフェイスを新しいゾーンに割り当てるようにプロンプトが表示された場合は、リスト されている各インターフェイスに[新しいセキュリティゾーン(New Security Zone)]を選択す るか、または後で割り当てるには[なし(None)]を選択します。
- **ステップ5** すべての影響を受けるデバイスを設定した後、[保存(Save)]をクリックしてポリシーとゾーンの割り当てを保存します。
- ステップ6 [保存 (Save)]をクリックして、ドメイン構成を実装します。

次のタスク

- 移動の影響を受けた移動済みデバイスでその他の設定を更新します。
- ・設定変更を展開します。設定変更の展開を参照してください。

ドメイン間のデバイスの移動